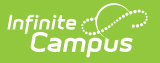

# **Pre-ID NJASK (New Jersey)**

Last Modified on 10/21/2024 8:21 am CDT

Report Editor | Generate the Pre-ID NJASK Extract | NJASK Report Layout

Tool Search: PREID Extract

The New Jersey Assessment of Skills and Knowledge (NJASK) reports achievement for students in grades 03-08 in Language Arts Literacy, Mathematics, and Science for those actively enrolled as of the entered Effective Date on the report editor.

| PREID Extract ☆                                                                                                    | Reporting > NJ State Reporting > PREID Extract             |
|----------------------------------------------------------------------------------------------------|------------------------------------------------------------|
| Pre ID Label Extract                                                                                                    |                                                            |
| This editor will create either the HSPA, EOC Biology, or NJASK Pre ID Labels in either Fixed Width, CSV or H<br>on the calendar(s) and grade(s) selected. You may also use a saved Ad Hoc Filter for student definition. Ma<br>NJ State ID (SID). Please note that NJASK now includes a Teacher Sort (Column 29) that can be used for s<br>must be deleted prior to submission. | TML format based<br>ch will be done on<br>rting lables but |
| Extract Ontions Select Calenda                                                                                                    | rs                                                         |
| Pre ID VJASK<br>Effective Date<br>Use Enrollment Programs<br>Which students would you like to include in the report?<br>Grade<br>All Students<br>H<br>H<br>SH<br>H<br>SH<br>SH<br>SH<br>SH                                                                                                    | s High School 🔹 🗸                                          |
| Ad Hoc Filter                                                                                                    |                                                            |
| Pre-ID NIASK E                                                                                                    | ditor                                                      |

#### **Report Editor**

| Field                      | Description                                                                                                    |
|----------------------------|----------------------------------------------------------------------------------------------------|
| Pre ID                     | Selection indicates which assessment for which the labels will generate.                                                                                                    |
| Effective Date             | The entered date reflects the students' active enrollment date. A<br>student not enrolled (enrollment ended) on the entered date will not be<br>included in the labels unless the Include Active Students checkbox is<br>marked. Dates are entered in mmddyy format, or you can use the<br>calendar icon to select a date. |
| Use Enrollment<br>Programs | Program participation records are reported when the checkbox is NOT selected (the default). When the checkbox is marked, program fields on the enrollment record are considered.                                                                                                    |
| Grade Level                | Indicates the grade level of enrollment for which the labels will generate.                                                                                                    |

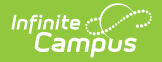

| Field                        | Description                                                                                                    |
|------------------------------|----------------------------------------------------------------------------------------------------|
| Ad Hoc Filter                | If a filter is selected (and not a grade level), labels will only generate for students included in the filter.                                                                                                    |
| Format                       | Determines how the labels will be generated. <ul> <li>State Format (Fixed Width)</li> <li>CSV</li> <li>HTML</li> </ul>                                                                                                    |
| Include Inactive<br>Students | When selected, inactive students will be included in the extract, regardless of the entered Effective Date.                                                                                                    |
| Exclude Cross-Site<br>Data   | <ul> <li>Cross-site section enrollment data is <u>not</u> included in the report when checked.</li> <li>Cross-site enrollment functionality must be enabled at the district level for the checkbox to display.</li> <li>Defaults to checked.</li> </ul> |
| Calendar Selection           | Selection indicates the school calendar that will be used when generating the report.                                                                                                    |

### **Generate the Pre-ID NJASK Extract**

- 1. Select the NJASK option from the **PreID** dropdown list.
- 2. Enter an **Effective Date** for the report.
- 3. Select the students to include in the report by selecting **Grade levels** or an **Ad hoc Filter** that includes the students to be reported on the NJ ASK report.
- Select the Format of the extract State Format (Fixed Width), CSV or HTML. Use the HTML or CSV format for testing and data review purposes. Use the State Format when submitting the data to the state.
- 5. Mark the **Include Inactive Students** checkbox to include students who do not have an active enrollment record as of the entered effective date.
- 6. Select the **Calendar** to include in the report. This option defaults to the calendar selected in the Campus toolbar.

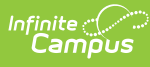

|    | А                         | В                         | С         | D        | E         | F        | G        | Н         | -       |
|----|---------------------------|---------------------------|-----------|----------|-----------|----------|----------|-----------|---------|
| 1  | LocalIdentificationNumber | StateIdentificationNumber | FirstName | LastName | DateOfBir | Homeless | SECTION5 | SE504SETT | SE504SC |
| 2  | 123456                    | 1234567890                | TAJ       | STUDENT  | 19960828  | N        | N        | N         | N       |
| 3  | 234567                    | 2345678901                | BRYANN    | STUDENT  | 19950715  | N        | N        | N         | N       |
| 4  | 345678                    | 3456789012                | ROBERT    | STUDENT  | 19970212  | N        | N        | N         | N       |
| 5  | 456789                    | 4567890123                | SARAH     | STUDENT  | 19971010  | N        | N        | N         | N       |
| 6  | 567890                    | 5678901234                | JOSHUA    | STUDENT  | 19990420  | N        | N        | N         | N       |
| 7  | 678901                    | 6789012345                | ALAN      | STUDENT  | 19970717  | N        | N        | N         | N       |
| 8  | 789012                    | 7890123456                | KENNY     | STUDENT  | 19980325  | N        | N        | N         | N       |
| 9  | 890123                    | 8901234567                | NICK      | STUDENT  | 19980627  | N        | N        | N         | N       |
| 10 | 901234                    | 9012345678                | MATTHEW   | STUDENT  | 19980218  | N        | N        | N         | N       |
| 11 | 987654                    | 9876543210                | PARKER    | STUDENT  | 19980327  | N        | N        | N         | N       |
| 12 | 876543                    | 8765432109                | ROBINSON  | STUDENT  | 19970416  | N        | N        | N         | N       |
| 13 | 765432                    | 7654321098                | GABRIEL   | STUDENT  | 19970309  | N        | N        | N         | N       |
| 14 | 654321                    | 6543210987                | MIGUEL    | STUDENT  | 19970817  | N        | N        | N         | N       |
| 15 | 543210                    | 5432109876                | NATHANIEL | STUDENT  | 19990716  | N        | N        | N         | N       |
| 16 | 432109                    | 4321098765                | SEBASTIAN | STUDENT  | 19960928  | N        | N        | N         | N       |
| 17 | 321098                    | 3210987654                | NICHOLAS  | STUDENT  | 19970612  | N        | N        | N         | N       |
| 18 | 210987                    | 2109876543                | ERIC      | STUDENT  | 19961004  | N        | N        | N         | N       |
| 19 | 109876                    | 1098765432                | CHARLES   | STUDENT  | 19980430  | N        | N        | N         | N       |
| 20 |                           |                           |           |          |           |          |          |           |         |

#### Pre-ID NJASK report - CSV

| Pre ID NJASK Records:838  |                           |           |          |             |          |            |              |
|---------------------------|---------------------------|-----------|----------|-------------|----------|------------|--------------|
| LocalIdentificationNumber | StateIdentificationNumber | FirstName | LastName | DateOfBirth | Homeless | SECTION504 | SE504SETTING |
| 123456                    | 1234567890                | TAJ       | STUDENT  | 19960828    | N        | Ν          | N            |
| 234567                    | 2345678901                | BRAYNN    | STUDENT  | 19950715    | Ν        | Ν          | N            |
| 345678                    | 3456789012                | ROBERT    | STUDENT  | 19970212    | Ν        | Ν          | N            |
| 456789                    | 4567890123                | SARAH     | STUDENT  | 19971010    | Ν        | Ν          | N            |
| 567890                    | 5678901234                | JOSHUA    | STUDENT  | 19990420    | Ν        | Ν          | N            |
| 678901                    | 6789012345                | ALAN      | STUDENT  | 19970717    | Ν        | Ν          | N            |
| 789012                    | 7890123456                | KENNY     | STUDENT  | 19980325    | Ν        | Ν          | N            |
| 890123                    | 8901234567                | NIK       | STUDENT  | 19980627    | Ν        | Ν          | N            |
| 901234                    | 9012345678                | MATTHEW   | STUDENT  | 19980218    | Ν        | Ν          | Ν            |
| 987654                    | 9876543210                | PARKER    | STUDENT  | 19980327    | Ν        | Ν          | N            |
| 876543                    | 8765432109                | ROBINSON  | STUDENT  | 19970416    | Ν        | Ν          | N            |
| 765432                    | 7654321098                | GABRIEL   | STUDENT  | 19970309    | N        | Ν          | N            |
| 654321                    | 6543210987                | MIGUEL    | STUDENT  | 19970817    | Ν        | Ν          | N            |
| 543210                    | 5432109876                | NATHANIEL | STUDENT  | 19990716    | N        | Ν          | N            |
| 432109                    | 1234567890                | SEBASTIAN | STUDENT  | 19960928    | Ν        | Ν          | Ν            |

Pre-ID NJASK Report - HTML

| <u>File</u> Edit I | F <u>o</u> rmat <u>V</u> iew <u>H</u> elp |          |         |          |           |           |
|--------------------|-------------------------------------------|----------|---------|----------|-----------|-----------|
| 123456             | 1234567890                                | NATHAN   | STUDENT | 12/01/01 | NNNNNNNNN | 030300060 |
| 234567             | 2345678901                                | THOMAS   | STUDENT | 09/20/02 | NNNNNNNN  | 030300060 |
| 345678             | 3456789012                                | ARI      | STUDENT | 01/27/00 | NNNNNNNN  | 030300060 |
| 456789             | 4567890123                                | JEAN     | STUDENT | 03/12/00 | NNNNNNNN  | 030300060 |
| 567890             | 5678901234                                | MARIA    | STUDENT | 07/20/01 | NNNNNNNN  | 030300060 |
| 678901             | 6789012345                                | JAMI     | STUDENT | 02/15/01 | NNNNNNNN  | 030300080 |
| 789012             | 7890123456                                | KRIS     | STUDENT | 04/10/01 | NNNNNNNN  | 030300060 |
| 890123             | 8901234567                                | SHANI    | STUDENT | 12/06/00 | NNNNNNNN  | 030300060 |
| 901234             | 9012345678                                | JOSHUA   | STUDENT | 05/26/01 | NNNNNNNN  | 030300060 |
| 987654             | 9876543210                                | SAMANTHA | STUDENT | 09/20/00 | NNNNNNNN  | 030300060 |
| 876543             | 8765432109                                | ALLY     | STUDENT | 01/01/01 | NNNNNNNN  | 030300060 |
| 765432             | 7654321098                                | MYA      | STUDENT | 01/23/01 | NNNNNNNN  | 030300060 |
| 654321             | 6543210987                                | JONATHAN | STUDENT | 10/20/00 | NNNNNNNNN | 030300060 |
| 543210             | 5432109876                                | CAROLINA | STUDENT | 01/17/01 | NNNNNNNN  | 030300060 |
| 432109             | 4321098765                                | MARTINA  | STUDENT | 05/25/01 | NNNNNNNNN | 030300060 |
| 321098             | 3210987654                                | ZACHARY  | STUDENT | 09/01/01 | NNNNNNNN  | 030300060 |
| 210987             | 21098765432                               | NOAH     | STUDENT | 01/06/01 | NNNNNNNNN | 030300060 |
|                    |                                           |          |         |          |           |           |
|                    |                                           |          |         |          |           |           |
|                    |                                           |          |         |          |           |           |
|                    |                                           |          |         |          |           |           |

Pre-ID NJASK Report - Fixed Width

## **NJASK Report Layout**

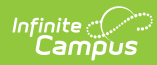

| Data Element                     | Description                                                                                                    | Location                                                                                                    |
|----------------------------------|----------------------------------------------------------------------------------------------------|----------------------------------------------------------------------------------------------------|
| Local Identification<br>Number   | Student's locally<br>assigned identification<br>number.<br><i>Numeric, 6 digits</i>                                                                                                    | Census > People > Demographics > Person<br>Identifiers > Local Student Number<br>Person.studentNumber                                            |
| State Identification<br>Number   | State-assigned student<br>identifier<br><i>Numeric, 10 digits</i>                                                                                                    | Census > People > Demographics > Person<br>Identifiers > State ID Number<br>Person.stateID                                                       |
| First Name                       | Student's first name<br>Alphanumeric, 30<br>characters                                                                                                    | Census > People > Demographics > Person<br>Information > First Name<br>Identity.firstName                                                        |
| Last Name                        | Student's last name<br>Alphanumeric, 50<br>characters                                                                                                    | Census > People > Demographics > Person<br>Information > Last Name<br>Identity.lastName                                                          |
| Date of Birth                    | Student's date of birth<br>Date field, 8 characters<br>(YYYYMMDD)                                                                                                    | Census > People > Demographics > Person<br>Information > Date of Birth<br>Identity.birthDate                                                     |
| Section 504                      | Indicates the student<br>meets the<br>requirements for 504<br>funding and services.<br><i>Alphanumeric, 1</i><br><i>character (Y or N)</i>                                                                          | Student Information > General > Enrollments<br>> State Reporting Fields > Section 504<br>Enrollment.section504                                   |
| SE 504 Setting<br>Accommodations | Indicates the student<br>has been identified as<br>SE or Section 504 to<br>have setting<br>accommodations for<br>the administration of<br>state assessments.<br><i>Alphanumeric, 1</i><br><i>character (Y or N)</i> | Student Information > General > Enrollments<br>> Assessment Reporting Fields ><br>Accommodations - Setting<br>EnrollmentNJ.accommodationsSetting |

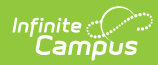

| Data Element                               | Description                                                                                                    | Location                                                                                                    |
|--------------------------------------------|----------------------------------------------------------------------------------------------------|----------------------------------------------------------------------------------------------------|
| SE 504 Schedule<br>Accommodations          | Indicates the student<br>has been identified as<br>SE or Section 504 to<br>have scheduling<br>accommodations for<br>the administration of<br>state assessments.<br><i>Alphanumeric, 1</i><br><i>character</i>      | Student Information > General > Enrollments<br>> Assessment Reporting Fields ><br>Accommodations - Scheduling<br>EnrollmentNJ.accommodationsScheduling          |
| SE 504 Test<br>Material<br>Accommodations  | Indicates the student<br>has been identified as<br>SE or Section 504 to<br>have test materials<br>accommodations for<br>the administration of<br>state assessments.<br><i>Alphanumeric, 1</i><br><i>character</i>  | Student Information > General > Enrollments<br>> Assessment Reporting Fields ><br>Accommodations - Test Materials<br>EnrollmentNJ.accommodationsTestMaterials   |
| SE 504 Test<br>Procedure<br>Accommodations | Indicates the student<br>has been identified as<br>SE or Section 504 to<br>have test procedures<br>accommodations for<br>the administration of<br>state assessments.<br><i>Alphanumeric, 1</i><br><i>character</i> | Student Information > General > Enrollments<br>> Assessment Reporting Fields ><br>Accommodations - Test Procedures<br>EnrollmentNJ.accommodationsTestProcedures |
| AP Science Test                            | Indicates the student<br>has taken the Alternate<br>Proficiency Assessment<br>(APA) to measure<br>progress toward<br>science achievement.<br><i>Alphanumeric, 1</i><br><i>character (Y or N)</i>                   | Student Information > General > Enrollments<br>> Assessment Reporting > Access Skills -<br>Science<br>EnrollmentNJ.accessSkillsScience                          |

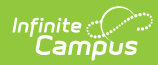

| Data Element                  | Description                                                                                                    | Location                                                                                                    |
|-------------------------------|----------------------------------------------------------------------------------------------------|----------------------------------------------------------------------------------------------------|
| AP Math Test                  | Indicates the student<br>has taken the Alternate<br>Proficiency Assessment<br>(APA) to measure<br>progress toward math<br>achievement.<br><i>Alphanumeric, 1</i><br><i>character (Y or N)</i>             | Student Information > General > Enrollments<br>> Assessment Reporting > Access Skills -<br>Math<br>EnrollmentNJ.accessSkillsMath |
| AP Language Test              | Indicates the student<br>has taken the Alternate<br>Proficiency Assessment<br>(APA) to measure<br>progress toward<br>language arts<br>achievement.<br><i>Alphanumeric, 1</i><br><i>character (Y or N)</i> | Student Information > General > Enrollments<br>> Assessment Reporting > Language Arts<br>EnrollmentNJ.acessSkillsLangaugeArts    |
| LEP Exempt from<br>Taking LAL | Indicates the student is<br>exempt from LEP<br>reporting.<br><i>Alphabetic, 1 character</i><br><i>(Y or N)</i>                                                                                            | Student Information > General > Enrollments<br>> LEP Reporting Fields > LEP Exempt<br>EnrollmentNJ.lepExempt                     |

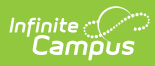

| Data Element                           | Description                                                                                                    | Location                                                                                                    |
|----------------------------------------|----------------------------------------------------------------------------------------------------|----------------------------------------------------------------------------------------------------|
| Time in District<br>Less Than One Year | An indication of how<br>long a student has<br>been enrolled in the<br>district. Any student<br>enrolling in a state<br>assessment<br>accountable (AYP)<br>district for the first time<br>after July 1 up until the<br>test administration<br>date is not considered<br>enrolled for the full<br>academic year.<br>However, to make<br>decisions related to<br>AYP, a full academic<br>year begins on July 1<br>before the test<br>administration date.<br><i>Alphanumeric, 1<br/>character</i> | Student Information > General ><br>Enrollments > State Reporting Fields ><br>District Entry Date<br>Enrollment.districtEntrydate |

| Data Element                              | Description                                                                                                    | Location                                                                                                    |
|-------------------------------------------|----------------------------------------------------------------------------------------------------|----------------------------------------------------------------------------------------------------|
| Time in School Less<br>Than One Year      | An indication of how<br>long a student has<br>been enrolled at the<br>school. Any student<br>enrolling in a state<br>assessment<br>accountable (AYP)<br>district for the first time<br>after July 1 up until the<br>test administration<br>date is not considered<br>to be enrolled for the<br>full academic year.<br>However, to make<br>decisions related to<br>AYP, a full academic<br>year begins on July 1<br>before the test<br>administration date.<br><i>Alphanumeric, 1</i><br><i>character</i> | Student Information > General > Enrollments<br>> State Reporting Fields > School Entry Date<br>Enrollment.schoolEntrydate  |
| State Assessment<br>Testing Site County   | County code of the<br>student's state<br>assessment testing<br>site.<br>Numeric, 2 characters                                                                                                    | Student Information > General > Enrollments<br>> State Reporting Fields > Receiving County<br>Enrollment.testingCounty     |
| State Assessment<br>Testing Site District | District code of the<br>student's state<br>assessment testing<br>site.<br>Numeric, 4 digits                                                                                                    | Student Information > General > Enrollments<br>> State Reporting Fields > Receiving District<br>Enrollment.testingDistrict |
| State Assessment<br>Testing Site School   | School code of the<br>student's state<br>assessment testing<br>site.<br>Numeric, 3 digits                                                                                                    | Student Information > General > Enrollments<br>> State Reporting Fields > Receiving School<br>Enrollment.testingDistrict   |

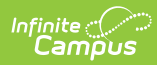

| Data Element                                   | Description                                                                                                    | Location                                                                                                    |
|------------------------------------------------|----------------------------------------------------------------------------------------------------|----------------------------------------------------------------------------------------------------|
| State Assessment<br>Accountable Site<br>County | County code for the<br>student's state<br>assessment<br>accountable (AYP)<br>school<br><i>Numeric, 2 digits</i>                                                                                                    | Student Information > General > Enrollments<br>> State Reporting Fields > Attending County<br>EnrollmentNJ.attendingCounty     |
| State Assessment<br>Accountable<br>District    | District code for the<br>student's state<br>assessment<br>accountable (AYP)<br>school.<br><i>Numeric, 4 digits</i>                                                                                                    | Student Information > General > Enrollments<br>> State Reporting Fields > Attending District<br>EnrollmentNJ.attendingDistrict |
| State Assessment<br>Accountable School         | The school code for the<br>student's state<br>assessment<br>accountable school.<br><i>Numeric, 3 digits</i>                                                                                                    | Student Information > General > Enrollments<br>> State Reporting Fields > Attending School<br>EnrollmentNJ.attendingDistrict   |
| Examiners MID 1                                | The Staff Member<br>Identifier (SMID) is<br>assigned by the<br>Department of<br>Education to the<br>district's licensed<br>professional employees<br>who are in the<br>classroom<br>administering the state<br>assessment.<br>This will report the first<br>class marked as the<br>homeroom for the<br>student.<br><i>Numeric, 8 digits</i> | Census > People >Demographics > Person<br>Identifiers > State Staff ID<br>Person.stateID                                       |
| Examiners MID 2                                | No data reported                                                                                                    | N/A                                                                                                    |
| Examiners MID 3                                | No data reported                                                                                                    | N/A                                                                                                    |
| Examiners MID 4                                | No data reported                                                                                                    | N/A                                                                                                    |

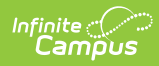

| Data Element    | Description                                                                                                    | Location                                                                                |
|-----------------|----------------------------------------------------------------------------------------------------|-----------------------------------------------------------------------------------------|
| Examiners MID 5 | No data reported                                                                                                    | N/A                                                                                     |
| Teacher Sort    | Reports the staff<br>member's last name of<br>the Primary Home<br>Room teacher.<br><i>Alphanumeric, 20</i><br><i>characters</i> | Census > People > Demographics > Person<br>Information > Last Name<br>Identity.lastname |